# 省エネ計画書作成ツール

インストールマニュアル

### ご注意

- 1. このソフトウェアおよびマニュアルの一部または全部を無断で使用、複製することはできません。
- 2. このソフトウェアおよびマニュアルは、本製品の契約範囲でのみ使用することができます。
- 3. このソフトウェアの仕様、およびマニュアルに記載されている事項は、将来変更することがあります。

MS、Microsoft、Windows、Microsoft Excel は米国 Microsoft Corporationの米国およびその他の国における登録 商標または商標です。

その他、記載されている会社名、製品名は、各社の登録商標または商標です。

本マニュアルは、省エネ計画書作成ツールのインストール方法について記載しています。 本マニュアルは、Windowsの操作を既にご存知の方を対象として作成しています。

### 目次

| インスト             | ールマニュアルについて | 1  |
|------------------|-------------|----|
| 第1部              | 利用開始        | 2  |
| 1. 1.            | 利用環境        | 3  |
| 1. 1. 1.         | 必須条件        | 3  |
| 1. 1. <b>2</b> . | 推奨条件        | 3  |
| 1. 2.            | ツールの概要      | 4  |
| 1. 3.            | インストール      | 5  |
| 1.4.             | アンインストール    | 12 |

## インストールマニュアルについて

本マニュアルは、省エネ計画書作成ツールのインストール方法について説明しています。

#### 記号について

本マニュアルに記載されている記号には、以下のような意味があります。

| 記号 | 意味                     |
|----|------------------------|
| 1  | 操作に関する注意について説明しています。   |
| 1  | 操作に関するポイントについて説明しています。 |
|    | 画面の入力や選択する項目等を指します。    |

第1部 利用開始

#### 1.1. 利用環境

省エネ計画書作成ツールをご利用いただく際の利用環境です。内容をご確認の上ご利用ください。

#### 1.1.1. 必須条件

| 0S    | :Windows 11、Windows 10 |
|-------|------------------------|
| ランタイム | :.NET Framework 4      |

OS およびランタイムは Microsoft Update による最新のセキュリティ・パッチを適用してくだ • さい。 なお、Microsoft Updateによる最新のセキュリティ・パッチの適用に関しては、必ずシステム 管理者の方にご相談のうえ、設定を行ってください。

#### 1.1.2. 推奨条件

| CPU スペック    | :Pentium4 プロセッサ(2.4GHz)以上  |
|-------------|----------------------------|
| 画面解像度       | :1024 × 768 pixel (XGA) 以上 |
| メモリ         | :1GByte 以上                 |
| ネットワーク(LAN) | : 100Base 以上               |

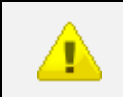

・ 推奨値を下回る利用環境の場合、システムの利用効率が低下する場合があります。

#### 1.2. ツールの概要

本ツールは、日本 ERI 株式会社(以下、日本 ERI)に提出して頂く、省エネ計画書を作成するためのソフトウェアです。

「計画書」「変更計画書」「軽微変更該当証明申請書」および「委任状」が作成できます。

本ツールでは、物件単位で作成した申請書類を管理し、一度作成した申請書類の情報を複写して効率的に作成 することができます。また、作成した申請書類のデータの保存先にネットワークドライブや外付けハードディ スクを指定することで、複数名や複数 PC でデータを共有することができます。 1.3. インストール

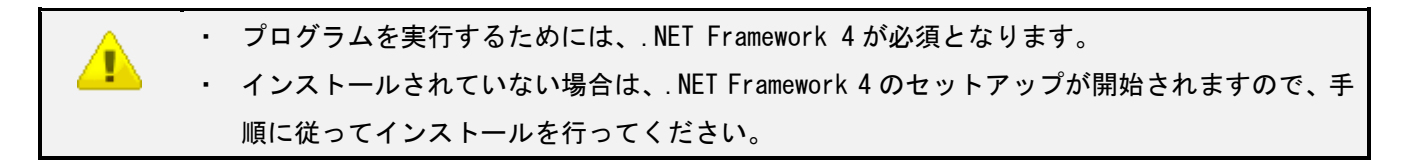

1. SETUP. zip ファイルを任意の場所にダウンロード後、右クリックし「すべて展開」メニューを選択しま す。

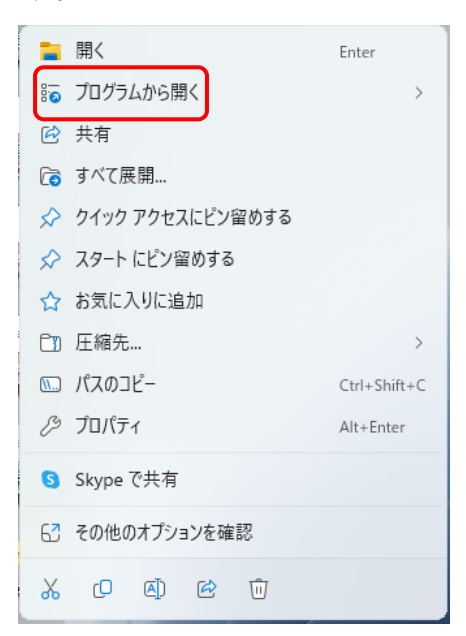

2. 下記の手順に従い、SETUP. zip ファイルを任意の場所に解凍します。

| < | 🧫 圧縮 (ZIP 形式) フォルダーの展開                                  | × |
|---|---------------------------------------------------------|---|
|   | 展開先の選択とファイルの展開<br>ファイルを下のフォルダーに展開する( <u>F</u> ):<br>C:¥ |   |
|   | ✓ 完了時に展開されたファイルを表示する( <u>H</u> )                        |   |
|   |                                                         |   |
|   |                                                         |   |
|   | 展開( <u>E</u> ) キャンセル                                    |   |

「参照」ボタンをクリックしてファイル展開先を指定した後「展開」ボタンをクリックします。

3. 指定したファイル展開先に「省エネ計画書作成ツール」というフォルダが作成され、以下の2つのファ イルが含まれていることを確認します。

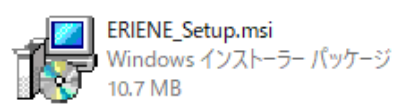

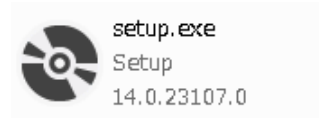

4. セットアップを実行します。

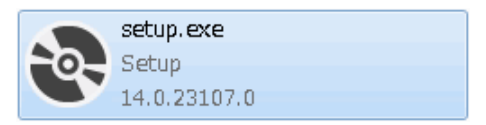

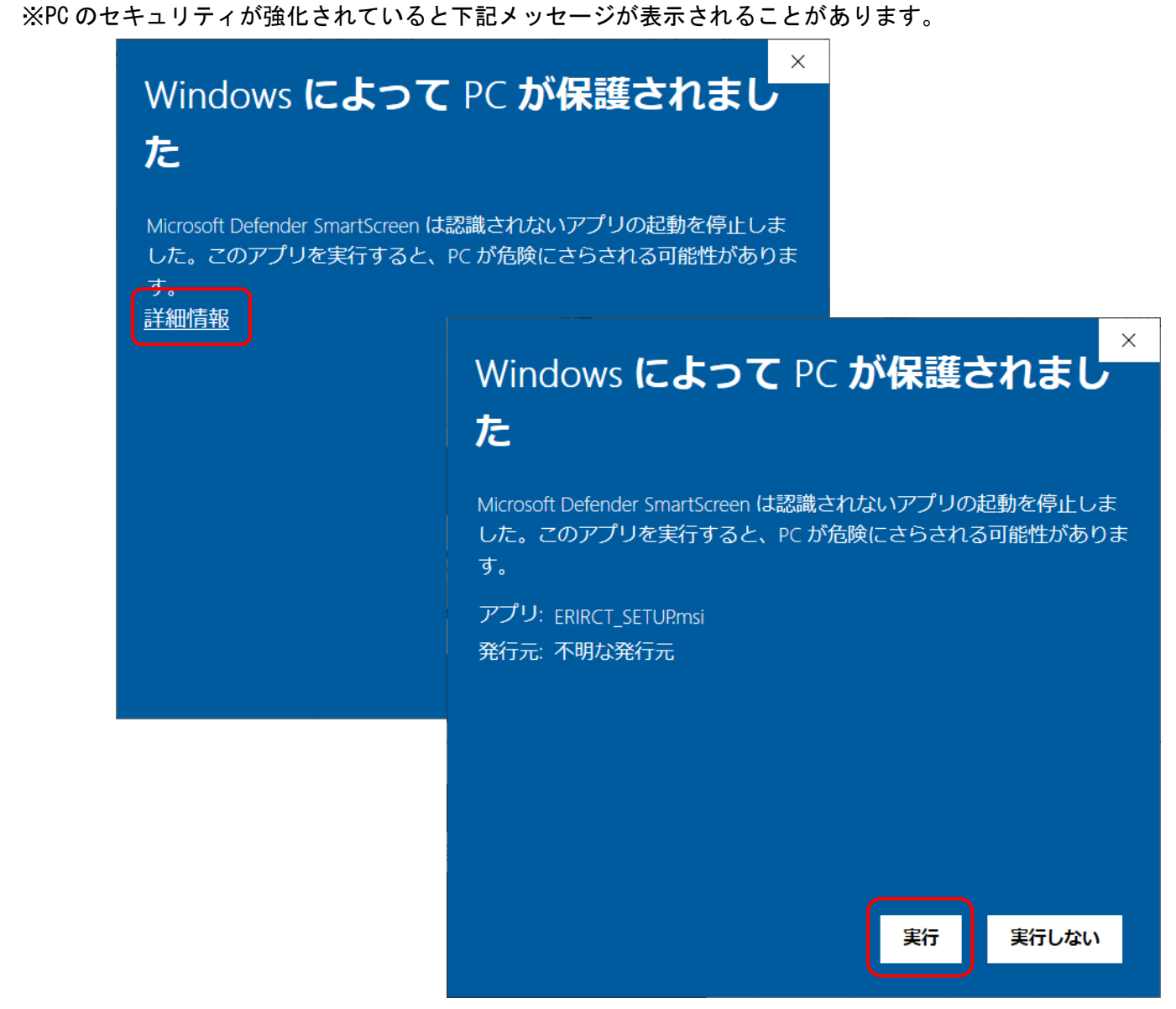

「詳細情報」をクリックし「実行」ボタンをクリックすると先に進むことが可能となります。

5. 共通起動ツールのセットアップが起動しますので、「インストール」ボタンをクリックします。

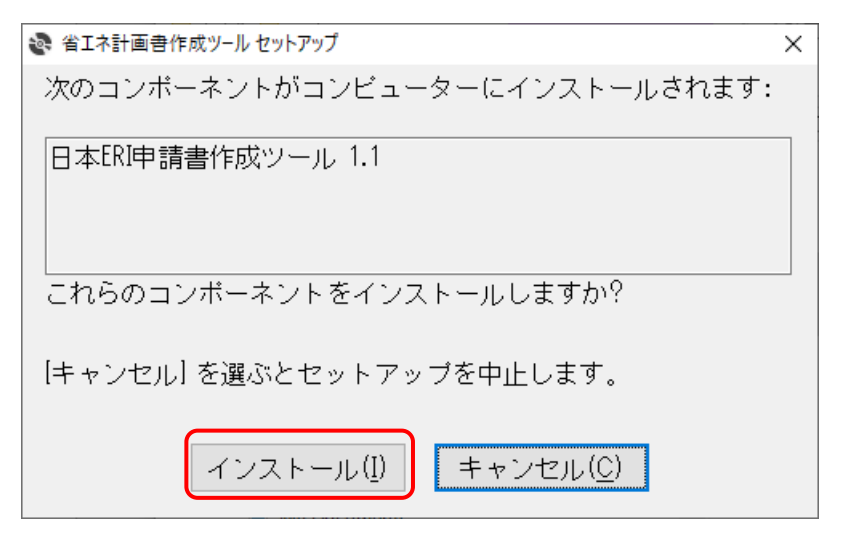

6. 共通起動ツールのインストールが実行されます。

| 🗞 省工木調      | 計画書作成ツール セットアップ                | ×             |
|-------------|--------------------------------|---------------|
| <b>1</b> 0. | 日本ERI申請書作成ツール 1.1 をインストールしています |               |
|             |                                |               |
|             |                                |               |
|             | キャンセル                          | ,( <u>C</u> ) |

7. 省エネ計画書作成ツールのセットアップが起動しますので、「次へ」ボタンをクリックします。

| 1 省エネ計画書作成ツ−ル                                                                   | _             |              | ×          |
|---------------------------------------------------------------------------------|---------------|--------------|------------|
| 省エネ計画書作成ツール セットアップ ウィザード⁄<br>そ                                                  | くよう           | Ē            | 5          |
| インストーラーは 省エネ計画書作成ツール をインストールするために                                               | 必要な手          | 三順を示         | します。       |
| この製品は、著作権に関する法律および国際条約により保護されていま<br>または一部を無断で複製したり、無断で複製物を頒布すると、著作権の<br>注意ください。 | Eす。この<br>侵害とが | の製品の<br>おります | D全部<br>のでご |
| キャンセル く 戻る(日                                                                    | 0             | 次へ           | (N) >      |

8. 必要に応じて、インストール先のフォルダとユーザーを選択して、「次へ」ボタンをクリックします。

| 🕼 省エネ計画書作成ツール                                                              | -    |              | ×              |
|----------------------------------------------------------------------------|------|--------------|----------------|
| インストール フォルダーの選択                                                            |      |              |                |
| インストーラーは次のフォルダーへ 省エネ計画書作成ツール をインスト                                         | -m   | ます。          |                |
| このフォルダーにインストールするには[次へ]をクリックしてください。別ル<br>トールするには、アドレスを入力するか[参照]をクリックしてください。 | カフォ  | ルダーに         | コインス           |
| フォルダー( <u>E</u> ):                                                         |      |              |                |
| C¥Program Files (x86)¥ER¥省エネ計画書作成ツール¥                                      |      | 参照( <u>F</u> | )              |
|                                                                            | デ    | ィスク領:        | 域( <u>D</u> )  |
| 省エネ計画書作成ツールを現在のユーザー用が、またはすべてのユーザー用                                         | 見にイン | シストール        | します:           |
| ●すべてのユーザー(E)                                                               |      |              |                |
| ○このユーザーのみ( <u>M</u> )                                                      |      |              |                |
| キャンセル < 戻る( <u>B</u> )                                                     |      | 次へ           | ( <u>N</u> ) > |

9. 「次へ」ボタンをクリックします。

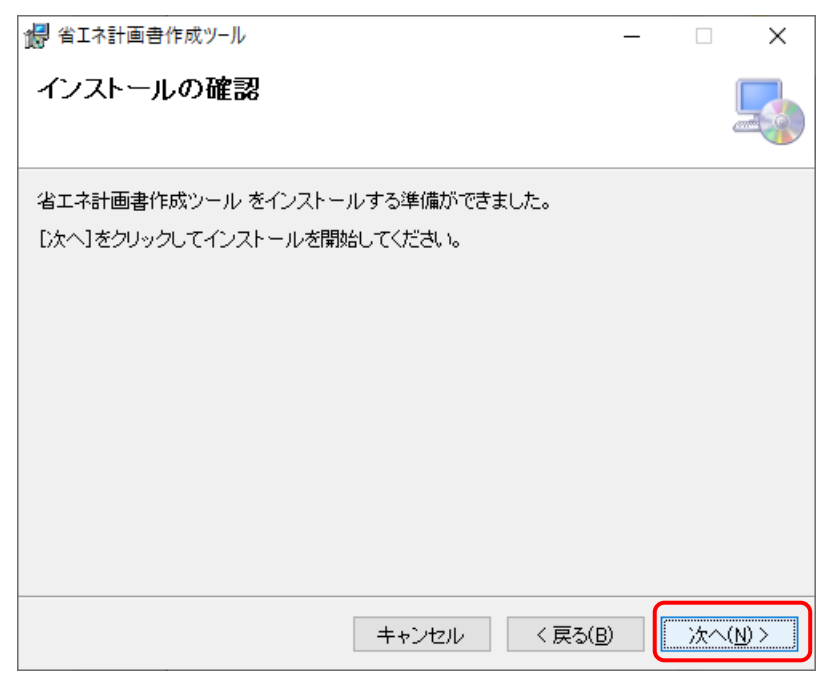

10. 省エネ計画書作成ツールのインストールが実行されます。

| 2月 省エネ計画書作成ツ−ル               | _         |         | ×                    |
|------------------------------|-----------|---------|----------------------|
| 省エネ計画書作成ツール をインストールしてい<br>ます |           |         |                      |
| 省エネ計画書作成ツール をインストールしています。    |           |         |                      |
| お待ちください                      |           |         |                      |
|                              |           |         |                      |
|                              |           |         |                      |
|                              | D)        | 2 de 10 | (N) N                |
| キャンセル く戻る(                   | <u>B)</u> | - 次へ    | $(\overline{N}) > -$ |

| 🍰 省エネ計画書作成ツール                                | _             |        | ×          |
|----------------------------------------------|---------------|--------|------------|
| インストールが完了しました。                               |               |        |            |
| 省エネ計画書作成ツール は正しくインストールされました。                 |               |        |            |
| 終了するには、 [閉じる]をクリックしてください。                    |               |        |            |
|                                              |               |        |            |
|                                              |               |        |            |
|                                              |               |        |            |
|                                              |               |        |            |
|                                              |               |        |            |
| Windows Update で、NET Framework の重要な更新があるかどうか | >を確認して        | てください。 | ,          |
|                                              |               |        |            |
| キャンセル く戻れ                                    | 5( <u>B</u> ) | 閉じる    | <u>(C)</u> |

11. インストール終了後、「閉じる」ボタンをクリックします。

12. 上記画面まで表示されれば、正常にインストールは完了しました。
 デスクトップ上の「日本ERI申請書作成ツール」というアイコンをクリックして、省エネ計画書
 作成ツールを起動して下さい。

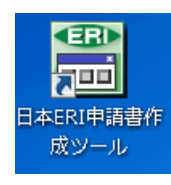

| 田本ERI申請書作成ツール                                       | 会社                  |                               |
|-----------------------------------------------------|---------------------|-------------------------------|
| 建築確認申請                                              | 住宅性能評価              | 省工ネ関連                         |
| ●ER】<br>目前書作成ツール                                    | 申請支援ツール<br>(共同住宅等)  | 省エネ計画書作成ツール                   |
| ▶ 最新版のダウンロードは <u>こちら</u><br>▶ その他の申請書書式は <u>こちら</u> | 申請書作成ツール<br>(戸建住宅等) | ERI<br>BELS<br>BELS<br>(戸建住宅) |

#### 1.4. アンインストール

1. 設定のアプリから「インストールされているアプリ」画面を表示します。

| ← 設定                              |                                                    | -         | × |
|-----------------------------------|----------------------------------------------------|-----------|---|
| Administrator                     | アプリ > インストールされているアプリ                               |           |   |
|                                   | マップ<br>Microsoft Corporation   2022/05/11          | 16.0 KB   |   |
| 設定の検索へ                            |                                                    |           |   |
| 🏫 л-4                             | Microsoft Corporation   2022/05/11                 | 5.82 MB   |   |
| <b>)</b> 57274                    | メッセージング<br>Microsoft Comparison 1 2021/06/29       | 16.0 KB   |   |
| 🚯 Bluetooth とデバイス                 |                                                    |           |   |
| マ ネットワークとインターネット                  | Unit Corporation   2022/05/11                      | 336 KB    |   |
| 🥖 個人用設定                           |                                                    |           |   |
| ע"ל ק                             | NE-トデスクトップ接続<br>Microsoft Corporation   2023/09/13 |           |   |
| 💄 アカウント                           |                                                    |           |   |
| <ul><li>     時刻と言語     </li></ul> | Final A TVと<br>Microsoft Corporation   2023/07/24  | 16.0 KB   |   |
| € <i>ザ</i> −ム                     | 留書 省工ネ計画書作成ツール                                     | 28.9 MB   |   |
| 🏋 アクセシビリティ                        | 1.0.12   ERI   2022/12/21                          | 20.5 1110 |   |

2. 「省エネ計画書作成ツール」を選択して「アンインストール」をクリックします。

| ← 設定                                                |                                                            | _       | ×     |
|-----------------------------------------------------|------------------------------------------------------------|---------|-------|
| Administrator<br>ローカル アカウント                         | アプリ > インストールされているアプリ                                       |         |       |
| 500040 ±                                            | マップ<br>Microsoft Corporation   2022/05/11                  | 16.0 KB |       |
| 設定の検索 q                                             | メール/カレンダー<br>Microsoft Corporation   2022/05/11            | 5.82 MB |       |
| <ul> <li>システム</li> <li>Bluetooth とデバイス</li> </ul>   | メッセージング<br>Microsoft Corporation   2021/06/29              | 16.0 KB |       |
| <ul> <li>ネットワークとインターネット</li> <li>/ 個人用設定</li> </ul> | JTee メモ帳<br>Microsoft Corporation   2022/05/11             | 336 KB  |       |
| עליד די                                             | UT-トデスクトップ接続<br>Microsoft Corporation   2023/09/13         |         |       |
| <ul> <li>アカウント</li> <li>時刻と言語</li> </ul>            | 映画 & テレビ<br>Microsoft Corporation   2023/07/24<br>アソインストール |         |       |
| <ul> <li>ゲーム</li> <li>アクセシビリティ</li> </ul>           | 省工ネ計画書作成ツール<br>1.0.12   ERI   2022/12/21                   | 28.9 MB | <br>) |

3. 確認ダイアログが表示されるので、「はい」をクリックします。

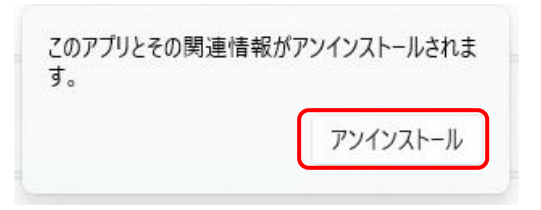

- 4. アンインストールが実行されます。
- 5. アンインストール完了後、「プログラムと機能」画面を閉じます。

| ← 設定                                                                   |                                                     |         | U | ^ |
|------------------------------------------------------------------------|-----------------------------------------------------|---------|---|---|
| Administrator<br>ローカル アカウント                                            | アプリ > インストールされているアプリ                                |         |   |   |
| 設定の検索 Q                                                                | ボイスレコーダー<br>Microsoft Corporation   2021/10/05      | 16.0 KB |   |   |
| ↑ ホーム                                                                  | マップ<br>Microsoft Corporation   2022/05/11           | 16.0 KB |   |   |
| ■ システム<br>8 Bluetooth とデバイス                                            | ー メール/カレンダー<br>Microsoft Corporation   2022/05/11   | 5.82 MB |   |   |
| <ul> <li>ネットワークとインターネット</li> <li>個人用設定</li> </ul>                      | メッセージング<br>Microsoft Corporation   2021/06/29       | 16.0 KB |   |   |
| עליק 🖬                                                                 | メモ帳<br>Microsoft Corporation   2022/05/11           | 336 KB  |   |   |
| <ul> <li>アカウント</li> <li>・・・・・・・・・・・・・・・・・・・・・・・・・・・・・・・・・・・・</li></ul> | UT-ト デスクトップ接続<br>Microsoft Corporation   2023/09/13 |         |   | 1 |
| <ul> <li>ゲーム</li> <li>アクセシビリティ</li> </ul>                              | 映画 & テレビ<br>Microsoft Corporation   2023/07/24      | 16.0 KB |   |   |

į

アンインストールしても、作成した物件データは削除されません。 省エネ計画書作成プログラムを再度インストールすることで、作成済みの物件データを利用す ることができます。

### 省エネ計画書作成ツール

インストールマニュアル

2025年3月21日 Ver 1.1